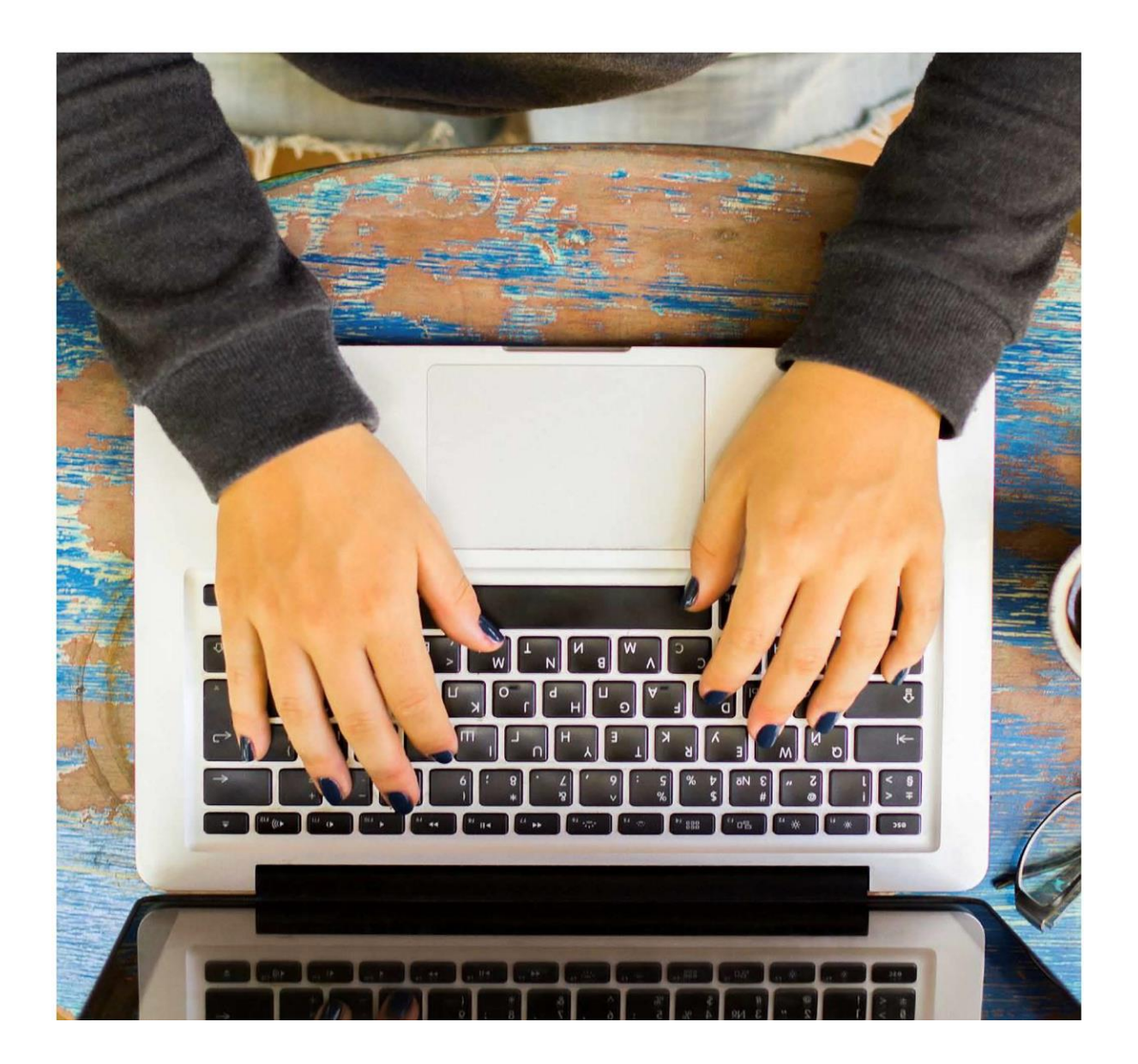

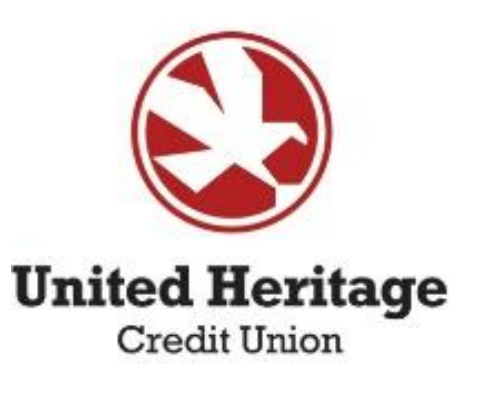

# Online Banking Guide

# **Table of Contents**

| Introduction    | <u>3</u>    |
|-----------------|-------------|
| Sign In         | . <u>4</u>  |
| Home Page       | <u>5</u>    |
| Manage Accounts | <u>7</u>    |
| Messages        | <u>7</u>    |
| Transactions    | <u>8</u>    |
| Services        | . <u>12</u> |
| Settings        | <u>21</u>   |
| Assistance      | <u>27</u>   |

## Introduction

Welcome to United Heritage Credit Union's Online Banking Guide!

## **Getting Started with Online Banking**

Online banking with UHCU offers a secure, efficient, and user-friendly way to manage your finances on the go. Whether you're monitoring account activity, transferring funds, or paying bills, our platform is designed to meet all your banking needs with just a few clicks.

## **Features of UHCU Online Banking**

- **Account Management:** View real-time balances and transaction histories for all your UHCU accounts. Easily manage your savings, checking accounts, loans, and more from a single dashboard.
- **Transfers and Payments:** Transfer money between your UHCU accounts or to external accounts with ease. Set up one-time or recurring transfers and use our bill pay service to manage your monthly expenses without hassle.
- Account Alerts: Stay informed with customizable alerts that notify you of account activity, including low balance warnings, deposit confirmations, and more.
- **Mobile Deposit:** Deposit checks quickly and securely through the UHCU mobile app, saving you a trip to the branch or ATM.
- **eStatements:** Access your account statements and documents securely online, reducing paper waste and keeping your financial information at your fingertips.
- **Security:** Your security is our top priority. UHCU online banking is protected with the latest in security technology, ensuring your personal and financial information is safe and secure.

## Welcome Aboard

As you embark on your journey with United Heritage Credit Union, we are excited to be your partner in managing your financial health. Our goal is to provide you with not just exceptional banking services, but also with tools and resources that empower you to make informed financial decisions. Welcome to the UHCU family, where your financial well-being is our top priority.

Thank you for choosing United Heritage Credit Union. We look forward to serving you and exceeding your expectations in every aspect of your banking experience.

## Sign In <u>www.uhcu.org</u>

**Step 1** – Enter Username and Password. Select "Account Sign In."

| Welcome          |                  |
|------------------|------------------|
| Username         |                  |
| Password         |                  |
| Forgot password? | Forgot username? |
| Accou            | ınt Sign In      |
|                  |                  |

**Step 2** – Select the preferred contact method by which you wish to receive your Secure Access Code (SAC).

If you need to update your contact information in order to receive the Secure Access Code, please call 512.435.4545, 903.597.7484 or 800.531.2328 during business hours.

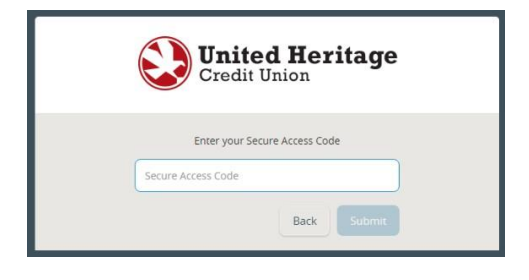

**Step 3 –** Enter the Secure Access Code that you received via phone call, email or text message. Select "Submit."

**Step 4** – If you are on a secure device, you may want to select "Register Device," so you will not be required to enter a Secure Access Code every time you login.

Note: If you are signing in on a new browser, new device, or have certain security settings in place on your browser you will be required to use a Secure Access Code when you log in.

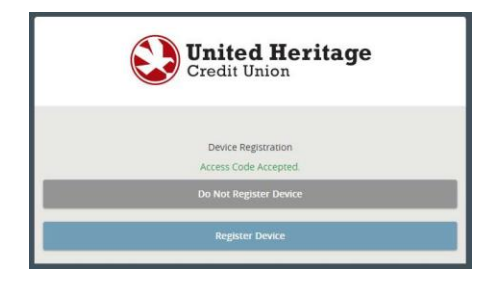

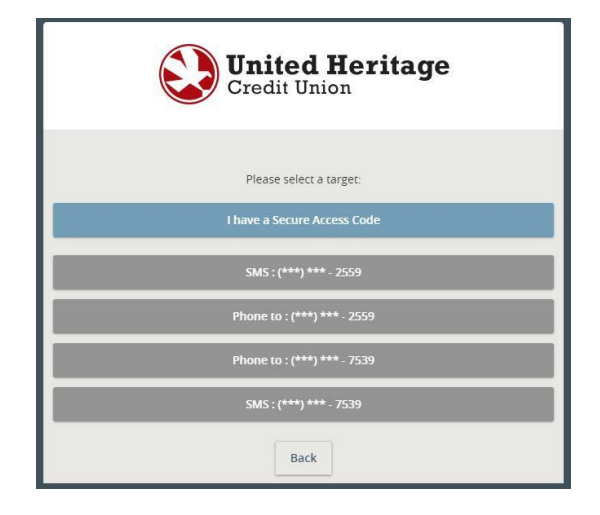

## **Home Page**

Designed with your convenience in mind, this dashboard offers a streamlined view of your financial status at a glance, ensuring you're always informed and in control of your finances. Access all the features of online banking from a convenient navigation menu. Whether you're looking to transfer funds, pay bills, or review past transactions, everything you need is just a click away.

# **Top Menu Bar**

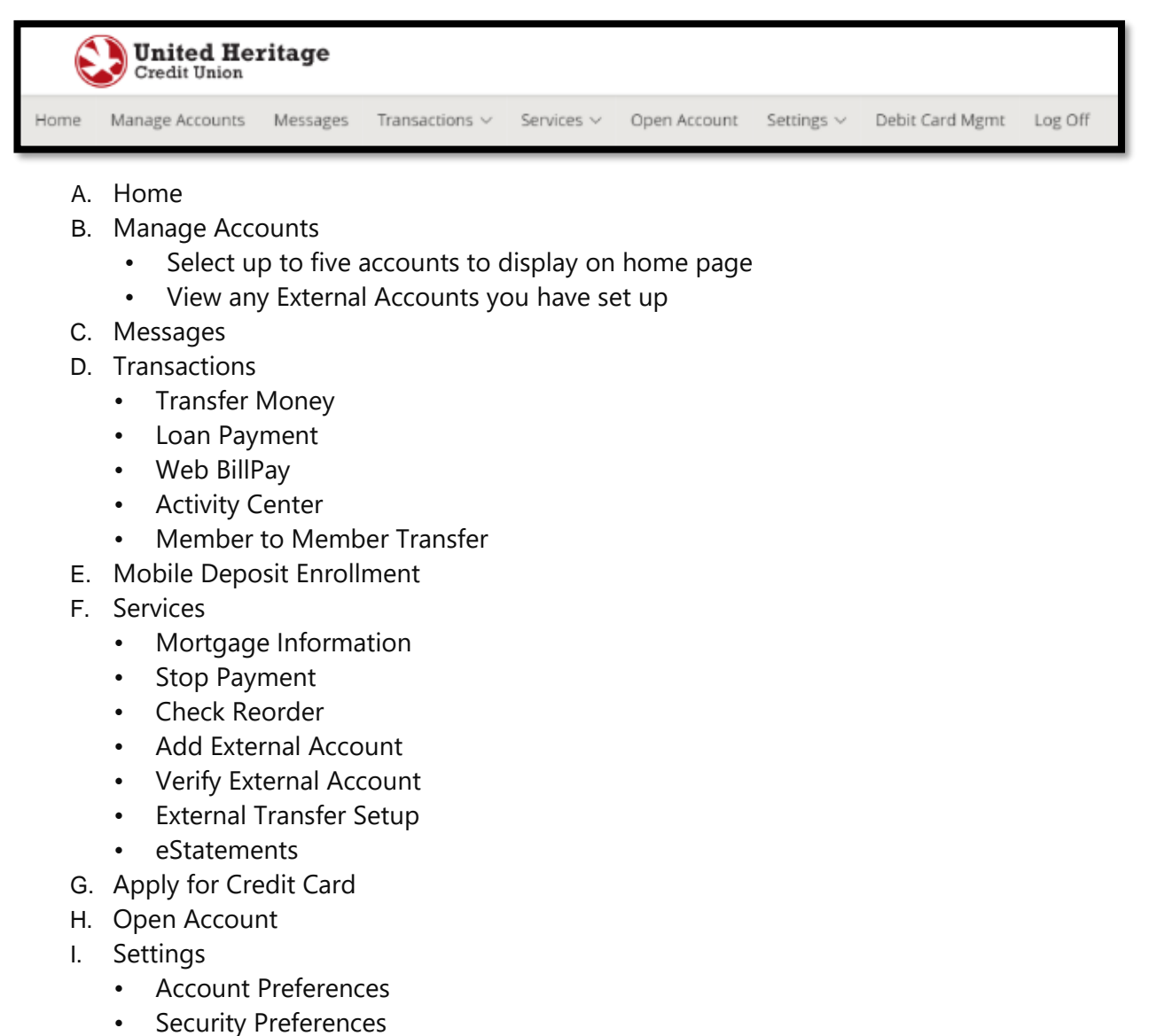

- Change of Address
- Alerts
- Accessibility
- J. Debit Card Mgmt
- K. Log Off

## **Overview – Main Screen**

See all your United Heritage accounts displayed by account type, including checking, savings, loans, and more. This feature allows you to quickly assess your financial health across all accounts. Each account listing includes the current and available balance. With just a click on an account, you can dive deeper into the transaction history, pending transactions, and detailed account information.

| ACCOUNTS                                                                                        | RECENT ACTIVIT                                                | (                            | MOVE MONEY<br>Routing Number 314977188                                 |
|-------------------------------------------------------------------------------------------------|---------------------------------------------------------------|------------------------------|------------------------------------------------------------------------|
| S81-FREEDOM CHECKING-S81                                                                        | SATURDAY, MARCH 2                                             | EDOM CH X                    |                                                                        |
| 673 <sup>24</sup>                                                                               | Withdrawal DEBIT CARD/<br>2681-FREE<br>WEDNESDAY, FEBRUARY 21 | -\$12.31<br>DOM CHECKING-581 | SZ S+ SZ<br>TRANSFER MEMBER TO EXTERNAL<br>MONEY MEMBER TRANSFER SETUP |
| RRENT BALANCE                                                                                   | Deposit Transfer From Sha<br>7681-FREE                        | \$200.00                     |                                                                        |
| 981-REGULAR SAVINGS-500<br>97700<br>MALABLE BALANCE<br>DR.00<br>DREAT BALANCE<br>Quick Transfer | No more recent activity to s                                  | now                          | Never miss making a payment, sign up for                               |
| View all accounts                                                                               |                                                               |                              | Online Bill Pay today.<br>Sign up for Bill Pay                         |
|                                                                                                 |                                                               | -                            |                                                                        |

#### **Accounts**

The homepage will automatically display up to five accounts. These are set to provide you with a snapshot of your primary accounts for quick access. If you have more than five accounts with us, you can easily view all your accounts by clicking on the "View all accounts" link. This allows you to see a comprehensive list of your accounts in one place.

To personalize which accounts appear on your homepage, navigate to the 'Manage Accounts' section. Here, you can "star" the accounts you wish to have displayed on the homepage. Only starred accounts will appear in the quick view section.

In the 'Manage Accounts' section you also have the flexibility to order the accounts as per your preference. Simply click and drag the account to the position you desire. This feature allows you to prioritize your accounts based on your usage or preferences.

#### **Recent Activity**

The "Recent Activity" feature in United Heritage Credit Union's Online Banking offers a quick and easy way to keep track of the latest transactions across your accounts. If you have multiple accounts with United Heritage and wish to view transactions for specific ones, use the "Filter Accounts" option. This allows you to customize the display according to your needs, focusing on the transactions that matter most to you at any given time.

| RIDAY, MARCH 22        | (Filter accounts >>)                     |
|------------------------|------------------------------------------|
| eposit ACH             | \$1,309.92<br>1234 ·FREEDOM CHECKING-581 |
| RIDAY, MARCH 8         |                                          |
| eposit ACH             | \$60.82<br>1234 -FREEDOM CHECKING-581    |
| IONDAY, MARCH 4        |                                          |
| /ithdrawal/UHCU Transa | ac\$400.00<br>1234 •FREEDOM CHECKING-S81 |
|                        | <b>I</b>                                 |
| No more rec            | ent activity to show                     |

If you want more details on a particular transaction, simply click on the transaction or the account name. This action will take you to a page dedicated to that account where you can view a detailed history of all transactions on that account.

#### Quick Actions >> Move Money

Member to Member

**External Transfer Setup** 

Transfer money between your UHCU accounts or to external accounts with ease. Set up one-time or recurring transfers to manage your monthly expenses without hassle.

• Transfer Funds

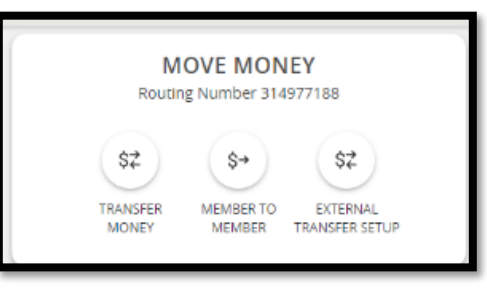

#### Web BillPay

Manage and pay all your bills from one place, without the need to log in to multiple websites or write checks. Signing up for Bill Pay is a straightforward way to manage your payments efficiently and ensure you never miss a due date.

Once you enroll, you will be able to see all your latest bills on the homepage.

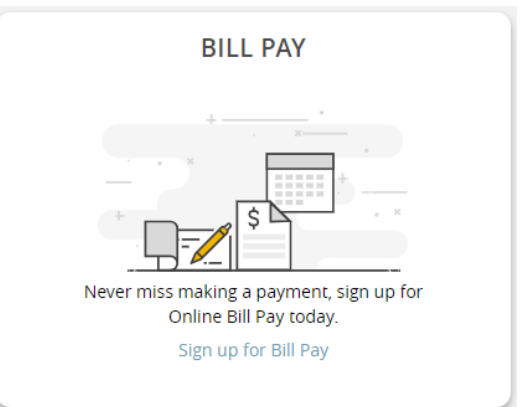

## **Manage Accounts**

To personalize which accounts appear on your homepage, navigate to the 'Manage Accounts' section. Here, you can "star" the accounts you wish to have displayed on the homepage. Only starred accounts will appear in the quick view section.

In the 'Manage Accounts' section you also have the flexibility to order the accounts as per your preference. Simply click and drag the account to the position you desire. This feature allows you to prioritize your accounts based on your usage or preferences.

If you have any external accounts set up, you will be able to view them in this section.

## Messages

Messages is where you can view and manage your secure communications with United Heritage Credit Union. To read a secure message, select the message. Bold messages indicate that you have not read them, while regular-faced messages have been read. To delete multiple messages at one time, check the box to the left of each message subject and select the trashcan icon.

Each message in your Secure Mailbox has an expiration date. If you would like to set a message to never expire, open the message for which you wish to remove the expiration date and check the box next to "This message should never expire."

| <b>United Heritage</b><br>Credit Union                                 |                                                                                                    | Good Afternoon, JOE ADAM |
|------------------------------------------------------------------------|----------------------------------------------------------------------------------------------------|--------------------------|
| Home Manage Accounts Messag. T                                         | ransactions $\lor$ Services $\lor$ Open Account Settings $\lor$ Debit Card Mgmt Log Off                                                                                                    |                          |
| Conversations                                                          |                                                                                                    |                          |
| Security Alert Notification: Secure messag<br>Customer Service 2:14 pm | SECURITY ALERT NOTIFICATION: SECURE MESSAGE RECEIVED                                                                                                    | Ø                        |
| Mobile Deposit<br>Customer Service 2:14 pm                             | This message should never expire                                                                                                    | ふ 画                      |
|                                                                        | Customer Service                                                                                                    | 3/4/2024 - 2:14 PM       |
|                                                                        | This is your requested security alert notification. On 3/4/2024 2:14 PM, A secure message was received from y<br>institution. As a best practice, create unique usernames and passwords across different online accounts. | /our financial           |
|                                                                        |                                                                                                    |                          |

## Transactions

Experience a whole new level of financial control with your United Heritage Online Banking. From the Transactions dropdown menu, you can set up one-time or recurring transfers to move money where you need it, when you need it. Plus, save money and gain peace of mind using United Heritage Web BillPay – your bills are paid on time, every time.

#### **Transfers/Recurring Transfers**

Initiate a one-time or recurring funds transfer between two of your accounts.

**Step 1** – Click on Transfer Money under 'Move Money' section on the homepage or select "Transfer/Recurring Transfer" under "Transactions" in your Online Banking navigation menu.

**Step 2** – Select the dropdown arrow located under the "FROM" field and choose the account from which you wish to transfer the funds.

**Step 3** – Select the dropdown arrow located under the "TO" field and choose the share or loan to which you wish to transfer the funds.

**Step 4** – Enter the amount you wish to transfer in the "AMOUNT" field.

**Step 5** – Select the Frequency dropdown and choose either a one-time transfer or a recurring schedule. If recurring, select to process Forever Until Cancelled, or Until Date and choose a stop date.

**Step 6** – Enter the start date on which you wish the transfer to occur or recurring transfer to begin.

**Step 7** – Enter a memo in the "MEMO" field if you would like to enter additional information specific to your transfer.

Step 8 – Select "Transfer Funds".

JB-M

For more information about or assistance with transfers, please refer to our Recurring Transfer Guide or External Transfer Guide.

| Home Manage Acco | unts Messages Transactions $\sim$ Services $\sim$ Open Account Settings $\sim$ | Debit Card Mgmt Log Off |                       |
|------------------|--------------------------------------------------------------------------------|-------------------------|-----------------------|
| Funds Tran       | sfer                                                                           |                         | Q Search transactions |
|                  | From Account                                                                   |                         | All Pending Processed |
|                  |                                                                                | $\sim$                  | No history available  |
|                  | To Account                                                                     |                         |                       |
|                  |                                                                                | $\sim$                  |                       |
|                  | Amount                                                                         |                         |                       |
|                  | \$                                                                             | 0.00                    |                       |
|                  | Frequency                                                                      |                         |                       |
|                  | One time transfer                                                              | $\sim$                  |                       |
|                  | Transfer Date                                                                  |                         |                       |
|                  | 3/4/2024                                                                       |                         |                       |
|                  | Memo (optional)                                                                |                         |                       |
|                  |                                                                                |                         |                       |
|                  |                                                                                |                         |                       |

#### **Web BillPay**

To begin using Web BillPay, you must first enroll.

**Step 1** – Select "Web BillPay" under "Transactions" in your Online Banking navigation menu.

**Step 2** – Select the account you wish to enroll by checking the box next to the desired account.

Step 3 – Select "Enroll in Bill Pay."

| Bill Pay |                                                                |  |
|----------|----------------------------------------------------------------|--|
|          | Please select at least one account below to enroll in Bill Pay |  |
|          | FREEDOM CHECKING XXXXXX                                        |  |
|          | RENT-S82 XXXXXX                                                |  |
|          | Enroll in Bill Pay Cancel                                      |  |

**Note:** By selecting "Enroll in Bill Pay" you are agreeing to the Terms of Use. You must agree to the Terms of Use to have access to the United Heritage Web BillPay website. Web BillPay is free when it is actively being utilized. An inactivity fee of \$6.95 is assessed if fewer than one (1) payment is processed during the Web BillPay calendar monthly billing cycle.

For more information about or assistance with Web BillPay, please refer to our **Web BillPay Guide** or call 855.242.8103.

#### **Activity Center**

The Activity Center shows the status of your transactions inside of online banking. Use the tabs above your transactions to locate Single Transactions, Recurring Transactions and Deposited Checks.

If you have a Recurring Transaction set up, you can edit or delete it under the tab 'Recurring Transactions'.

If you are trying to locate a specific transaction or series of transactions in your history, enter a search term in the "Search transactions" bar and select "Search." If you would like to save your search, select "Favorites" and then "Save as New" from the dropdown menu.

You can also filter your results by selecting "Show Filters" under the "Search transactions" bar. Filter options include TYPE, STATUS, ACCOUNT, CREATED BY, START DATE, END DATE, TRANSACTION ID and AMOUNT.

| ( | Credit Union                                             | le        |                 |                                       |                            |                |                     |
|---|----------------------------------------------------------|-----------|-----------------|---------------------------------------|----------------------------|----------------|---------------------|
|   | Home<br>Messages                                         | Activity  | Center          | Recurring Transactions                | Deposited Checks           |                |                     |
|   | Transactions ^<br>Transfer/Recurring Tran<br>Web BillPay | ۹ Sear    | ch transactions |                                       | ₩ Filters                  | Favorites 👻 (  | 0 ¥                 |
|   | Activity Center                                          | Created - | Status ~        | Transaction Type -                    | Account -                  | Amount =       |                     |
|   | Member to Member Tr                                      | 7/19/2018 | Cancelled       | Funds Transfer - Tracking ID: 3763280 | FREEDOM CHECKING           | \$300.00 🗌 A   | ctions <del>+</del> |
|   | eStatements                                              | 7/10/2018 | Processed       | Funds Transfer - Tracking ID: 3735737 | REGULAR SAVINGS            | \$1,100.00 🗌 A | ctions 🛪            |
|   | Branches                                                 | 7/5/2018  | Processed       | Funds Transfer - Tracking ID: 3721342 | FREEDOM CHECKING           | \$300.00 🗌 A   | ctions •            |
|   | Services ~                                               | 7/2/2018  | Processed       | Funds Transfer - Tracking ID: 3713552 | REGULAR SAVINGS            | \$1,000.00 🗍 A | ctions •            |
|   | Settings v                                               | 7/1/2018  | Cancelled       | Funds Transfer - Tracking ID: 3709702 | REGULAR SAVINGS<br>XXXXXXX | \$778.82 A     | ctions ¬            |
| 3 | Log Off                                                  | 6/21/2018 | Processed       | Funds Transfer - Tracking ID: 3677042 | FREEDOM CHECKING           | \$300.00 A     | ctions -            |

#### **Member to Member Transfer**

The Member-to-Member Transfer page allows you to make a single transfer to another UHCU accountholder or link another accountholder's account (for deposit purposes only) to your Online Banking account. If you plan to make more than one transfer to the other account holder or if you need to create a recurring or future-dated transfer, linking the account is required.

To transfer to another United Heritage member's account, you need to enter his/her Account Number, Share ID/Loan ID, Account Type and the first three letters of his/her last name.

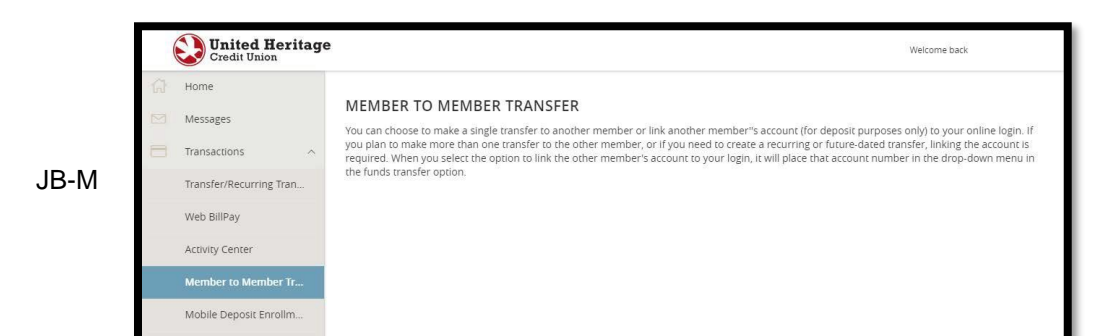

### **Mobile Deposit Enrollment**

You can deposit checks to your United Heritage account anytime, anywhere using the UHCU Mobile App on your device. To enroll in Mobile Check Deposit, follow the steps listed below.

**Step 1** – Select the "Mobile Deposit Enrollment" link under "Transactions" in your Online Banking navigation menu. You can also enroll in Mobile Check Deposit within the UHCU Mobile App.

**Step 2 –** Review the Remote Deposit Services Disclosures and Agreement and check the box.

Step 3 - Select "Accept."

**Step 4** – Once enrolled, sign in to the UHCU Mobile App and select "Deposit Check" from the navigation menu.

For more information about or assistance with Mobile Check Deposit, please refer to our **Mobile Check Deposit Guide.** 

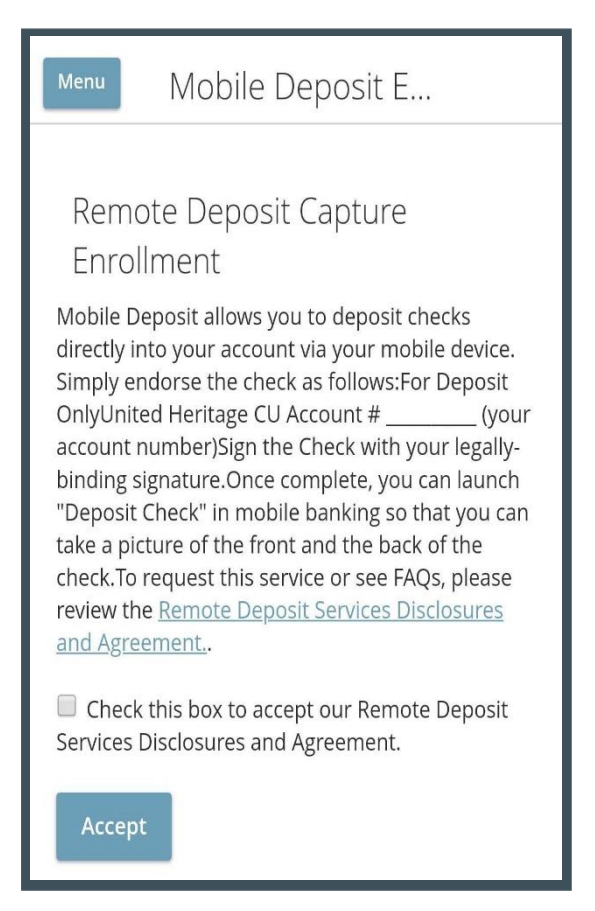

13

## Services

Maintain your United Heritage account 24/7 using our convenient Online Banking services – reorder checks, add an external account, request stop payments and more.

#### **Stop Payment**

Make a stop payment request within Online Banking.

**Step 1** – Select "Stop Payment" under "Services" in your Online Banking navigation menu.

**Step 2** – Select "Single Check" or "Multiple Checks" depending on how many checks for which you wish to request a stop payment.

Step 3 – Select the account for which you wish to request the stop payment.

**Step 4** – For a single check, enter the "CHECK NUMBER" of the check for which you wish to request a stop payment and select "Save."

For multiple checks, enter the "STARTING CHECK NUMBER #" of the check for which you wish to request a stop payment and select "Save." Then enter the "ENDING CHECK NUMBER #" of the check for which you wish to request a stop payment and select "Save."

**Step 5** – If you wish to do so, enter additional information specific to your transfer in the remaining fields.

Step 6 – Select "Send Request."

JB-M

*Note:* A fee of \$24.00 will be charged to your account for each Stop Payment Request placed online. A Stop Payment order is effective for six months and may be renewed upon a request made in writing to United Heritage Credit Union.

| A fee of \$24.00 will be charged to your account for each stop payment request placed. A stop payment order is effective for six months and may be renewed upon a requerivant or us.  Home Manage Accounts Messages Transactions V Services V Open Account Settings V Debit Card Mgmt Log Off  Stop Payment Complete the fields below to make a stop payment request blased on known payment information.  Request type  Single Check  Multiple Checks  Account  Check number  Check amount (optional)  Check date (optional)  Payee name (optional)                                                                                                    | st made in |
|----------------------------------------------------------------------------------------------------|------------|
| Manage Account       Messages       Transactions        Services        Open Account       Settings        Debit Card Mgmt       Log Off         Complete the fields below to make a stop payment request based on known payment information.         Request type                                                                                                    |            |
| Stop Payment Complete the fields below to make a stop payment request based on known payment information.  Request type  Single Check Multiple Checks  Check number  Check number  Check amount (optional) Check date (optional)  Paye name (optional) Check date (optional)  Paye name (optional)                                                                                                    |            |
| Complete the fields below to make a stop payment request based on known payment information.  Request type  Single Check  Multiple Checks   Check naccount  Check number  Check amount (optional)  Check date (optional)  Payee name (optional)                                                                                                    |            |
| Request type   Image: Single Check   Image: Multiple Checks   Account   Select an account   Check number   Check amount (optional)   Check date (optional)   Image: Check amount (optional)   So.00   Payee name (optional)                                                                                                    |            |
| <ul> <li>Single Check</li> <li>Multiple Checks</li> <li>Account</li> <li>Select an account</li> <li>Check number</li> <li>Check amount (optional)</li> <li>Check date (optional)</li> <li>(Deck date (optional))</li> <li>(Deck date (optional))</li> <li>(Deck date (optional))</li> <li>(Deck date (optional))</li> </ul>                                                                                                    |            |
| Multiple Checks       Account       Select an account       Check number       Check amount (optional)       Check date (optional)       Image: Descent and the second and the second and the se |            |
| Account Select an account Check number Check amount (optional) Check date (optional)                                                                                                    |            |
| Account Select an account Check number Check amount (optional) Check date (optional) Payee name (optional)                                                                                                    |            |
| Select an account                                                                                                    |            |
| Check number Check amount (optional) Check date (optional) S0.00 Payee name (optional)                                                                                                    |            |
| Check amount (optional) Check date (optional) S0.00 Payee name (optional)                                                                                                    |            |
| Check amount (optional) Check date (optional) S0.00 Payee name (optional)                                                                                                    |            |
| S0.00 Bayee name (optional)                                                                                                    |            |
| Payee name (optional)                                                                                                    |            |
|                                                                                                    |            |
|                                                                                                    |            |
| Note (optional)                                                                                                    |            |
|                                                                                                    |            |
|                                                                                                    |            |
|                                                                                                    |            |

#### **Check Reorder**

The Check Reorder page allows you to reorder checks by selecting the account for which you wish to order checks. You will be taken to Harland Clarke's website to compete the order.

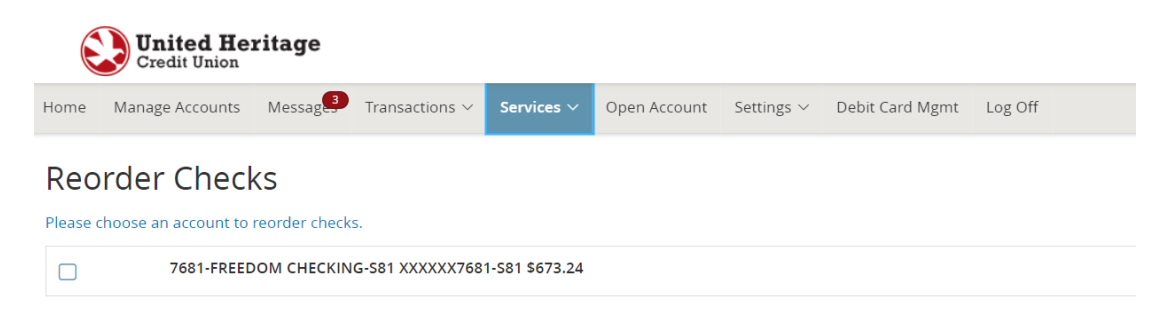

#### **eStatements**

Go paperless with eStatements! Save time and paper with this convenient alternative to monthly mailed statements. By signing up to receive your statements electronically, you are able to download them through your Online Banking account the first business day of each month. By receiving your statements electronically, you're free from the burden of having to keep track of and shred paper statements. You can access all of this information online whenever you need.

If you are a new eStatement user, you need to complete the following steps:

- **Step 1** Select "eStatements" under "Services" in your Online Banking navigation menu.
- Step 2 Review the Privacy Policy and select "Continue to eStatements."

| <b>United Heritage</b><br>Credit Union                                                                                                    |   |
|----------------------------------------------------------------------------------------------------|---|
| SiteTerms                                                                                                    |   |
| Electronic Statement, Notice and Tax Statement Consent,<br>Acknowledgment and Disclosure                                                                                                    | • |
| Welcome to the United Heritage Credit Union eStatement, eNotice and<br>Tax statement site.<br><u>Please read the following information carefully</u> .                                                                   |   |
| United Heritage provides your important account/loan statement,<br>account notice and year end IRS tax statements to you securely through<br>this site. You may print information obtained from this site if you desire. | • |
| ACCEPT                                                                                                    |   |
| DECLINE                                                                                                    |   |

*Note:* Pop-ups and cookies must be enabled on your device in order to view eStatements.

## **Add External Account**

The 'Add External Account' page enables you to request that an external account (an account you have at another financial institution) be linked for electronic transfers with your United Heritage Credit Union account if your account qualifies. There are two options to verify your external account: Instant Verification and Micro-Deposits.

#### Manage External Accounts

This form will enable you to request that an external account (an account you have at another financial institution) be linked for electronic transfers. Please note only domestic (U.S.) banks are allowed. You can also manage your external accounts

#### Add External account(s)

| Instant Verification                                                             | Micro-Deposits                                                                                      |
|----------------------------------------------------------------------------------|----------------------------------------------------------------------------------------------------|
| lf available, you can link your account instantly through our Plaid integration. | Input your account information and verify with micro-<br>deposit transactions in 1-3 business days. |
| Link via Instant Verification                                                    | Link via Micro-Deposits                                                                             |
| Manage External account(s)                                                       |                                                                                                    |

If you are attempting to verify the Micro-Deposits for one of the external accounts that you have previously requested to be linked through Micro-Deposits, but do not see it here, it is likely that your Micro-Deposits have expired. Please resubmit the external account.

You do not have any external accounts that are currently linked in the online banking.

#### **Option 1: Instant Verification**

Click on 'Link via Instant Verification and then simply search for the other financial institution and log in with your online banking credentials for instant verification.

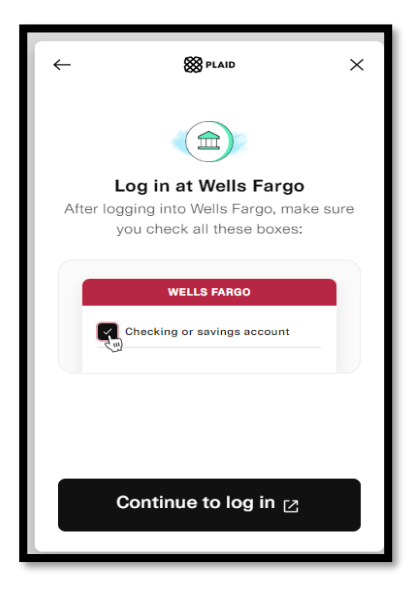

#### **Option 2: Micro-Deposits**

Step 1 – Input the following information about the account you would like to add: Institution's Routing Number Your Account Number Account Type (Checking or Savings)

This information is located on your check (see the sample check below). If you want to add a savings account, please contact your financial institution for the routing number they use for savings deposits. Also, verify if your account is eligible for ACH transactions as not all savings accounts allow for ACH transactions.

#### Step 2 – Select "Continue."

**Step 3** – You will be required to verify your external account by either using Plaid or we will send you two micro deposits will be generated and sent to your external account (typically within five business days). Micro deposits are random deposits in amounts less than \$1. Once you have received these two micro deposits in your external account, make note of both deposit amounts as you will need them later in Step 2, the verification process.

**Note:** Only domestic (U.S.) banks are allowed. If the micro deposits do not appear in your account within the specified timeframe, contact the external financial institution to verify that you are using the correct routing number as some institutions do not use a single number for all account types.

| MEMO                   |                           |
|------------------------|---------------------------|
|                        | La" LEO                   |
| Routing Number Account | Number                    |
|                        |                           |
|                        |                           |
| ACCOUNT NUMBER:        | ACCOUNT TYPE:             |
| ACCOUNT NUMBER:        | ACCOUNT TYPE:<br>Checking |

#### Part 2 – Verify External Account with Micro-Deposits

**Step 1** – Once you note the amounts of your micro deposits, sign in to Online Banking and select the "Verify External Account" link under "Transactions" in the navigation menu.

Step 2 – Enter the deposit amounts and activate your external account (please see section 7.4).

| Verify External Account Requests<br>This form will allow you to verify the amounts of the External Account Requests that you have made. Click the "Continue" button below to see the list of<br>outstanding requests for your Online Banking login.<br>Submit |  |
|----------------------------------------------------------------------------------------------------|--|
| Step 2: Verify Your Account<br>Once you receive the amounts of your micro deposits, please click here to enter the amounts and activate your external account.                                                                                                |  |
| Continue                                                                                                    |  |

The form on the Verify External Account page allows you to verify the amounts of the External Account Requests that you have made. Select "Submit" to see the list of outstanding requests for your Online Banking account.

*Note:* Micro deposits may take several days to appear in your external account.

For more information about or assistance with transferring money to an external account, please refer to our **External Transfer Guide**.

#### **Remove External Account**

To remove an external account that is linked; select Settings, then Account Preferences. The list of all shares or linked accounts will display.

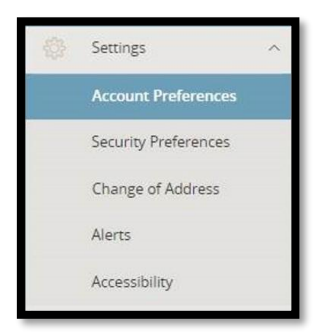

Select the external account that you want to delete. Once selected, it will expand and an option to "Delete Account" will be visible. Select the trash can icon to delete. A warning will display informing you that this cannot be undone, and any pending external transfers will be canceled if deleted. Select "Delete" to continue and remove the linked external account.

| External T                                                                                                 | Transfer Accounts        |                                                         |   |
|----------------------------------------------------------------------------------------------------|--------------------------|---------------------------------------------------------|---|
| Externa                                                                                                    | al Checking XXXXXX       |                                                         |   |
| Details                                                                                                    |                          |                                                         |   |
| Online Di:<br>External C                                                                                   | splay Name<br>Shecking 🖉 |                                                         |   |
| Delete acc                                                                                                 | count 🔟                  |                                                         |   |
|                                                                                                    |                          |                                                         |   |
|                                                                                                    | _                        |                                                         |   |
| ٨                                                                                                    | ×                        |                                                         | ~ |
|                                                                                                    |                          | $\bigtriangledown$                                      | ^ |
| Deleting this account is permanent and cannot be undone. If you wis                                        | sh to add the            | External Account Deleted                                |   |
| account again, you must contact your Financial Institution                                                 | 1.                       | External Checking X00000X has been successfully deleted | 5 |
| Please note that deleting this account will also cancel any pending to<br>and payments using this account. | ransactions              |                                                         |   |
|                                                                                                    | _                        | Close                                                   |   |
| Cancel Delete                                                                                              |                          |                                                         |   |

## **Mortgage Information**

The Mortgage Information page allows you to access information about your UHCU Mortgage Loan, make payments and more.

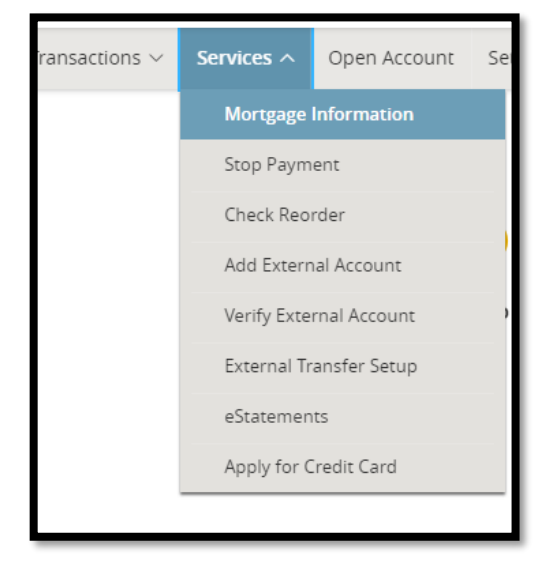

## Settings

It's your Online Banking account and you're in control. Create nicknames for your accounts to easily identify them, set up account alerts or change security settings.

### **Account Preferences**

The Account Preferences page enables you to create nicknames for your accounts so you can easily identify them. These nicknames are used throughout your Online Banking instance only. Click on the account you would like to nickname and under 'Online Display Name' click on the pencil icon to update the name.

| Ordit Union                                                                                                    | Good Afternoon, JOE ADAM |
|----------------------------------------------------------------------------------------------------|--------------------------|
| Home Manage Accounts Messages Transactions V Services V Open Account Settings V Debit Card Mgmt Log Off                                                                                  |                          |
| Account Preferences<br>Click anywhere on the account row if you would like to add/edit an account nickname or view account details. Group and sort accounts as they are displayed on the | homepage.                |
| Q Search by account label, name, nickname, number, or product type                                                                                                    |                          |
| Accounts 🖉                                                                                                    | $\wedge \vee$            |
| fun money XXXXX2345-S00<br>2345-REGULAR SAVINGS-S00                                                                                                    | ^<br>~                   |
| 2345-FREEDOM CHECKING-S88 XXXXXX2345-588<br>2345-TEST CHECKING-S88                                                                                                    | ^<br>~                   |
|                                                                                                    |                          |

Linked external accounts can also be removed here. Select the external account that you want to delete. Once selected, it will expand and an option to "Delete Account" will be visible. Select the trash can icon to delete. A warning will display informing you that this cannot be undone, and any pending external transfers will be canceled if deleted. Select "Delete" to continue and remove the linked external account.

| ternal Transfer Accounts |  |  |
|--------------------------|--|--|
| External Checking XXXXXX |  |  |
| Details                  |  |  |
| Online Display Name      |  |  |
| External Checking 🖉      |  |  |
| Delete account           |  |  |

*Note:* Some changes will not be reflected until you have signed out and signed back in to Online Banking.

# **Security Preferences**

The Security Preferences page is where you can change your settings such as Password, Username and Secure Access Code delivery options.

| Change Login ID | >:              |
|-----------------|-----------------|
|                 |                 |
|                 | Change Login ID |

#### Change Password

Step 1 – Select the "Change Password" button.

**Step 2** – Enter your Old Password, your New Password and re-enter your New Password. Please note the password requirements.

**Step 3** – Select "Change Password" to complete the update.

| Change Password                                             |  |
|-------------------------------------------------------------|--|
| Old Password *                                              |  |
| Old Password                                                |  |
| New Password *                                              |  |
| New Password                                                |  |
| Confirm New Password *                                      |  |
| Confirm New Password                                        |  |
| The New Password and Confirm New Password fields must match |  |
| Password must be at least 6 characters long.                |  |
| Password can be no more than 15 characters long.            |  |
| Password must contain a minimum of 1 numbers.               |  |
| Password must contain a minimum of 1 lower case characters. |  |
| Password must contain a minimum of 1 upper case characters. |  |
| Password must contain a minimum of 1 special characters.    |  |
| * - Indicates required field                                |  |

#### Change Login ID / Username

Step 1 – Select the "Change Login ID" button.

**Step 2** – Enter a new Username in the "New Login ID" field. Please note the username requirements.

**Step 3** – Select "Submit" to complete the update.

| Change Login ID                                                                                   |        |
|---------------------------------------------------------------------------------------------------|--------|
| Type your desired new Login ID in the field below.<br>New Login ID *                              |        |
| New Login ID                                                                                      |        |
| Login ID must be at least 4 characters long.<br>Login ID must be no more than 20 characters long. |        |
| * - Indicates required field                                                                      | Submit |

#### Change Secure Access Code Delivery Options

Step 1 – Select the "Secure Delivery" button.

Step 2 – Select "Add Contact" to add a new phone number or email

address.

Step 3 – Enter your new contact information in the appropriate field.

Step 4 - Select "Save."

**Note:** You have the option to edit or delete a delivery contact using the buttons to the right of each field.

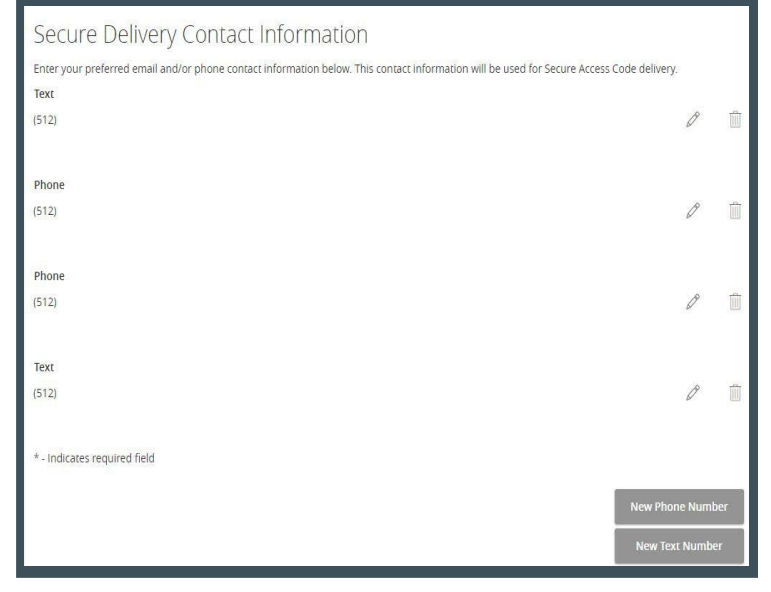

## **Change of Address**

On the Change of Address page, you can add or edit the address, phone number or email address on your account. All accounts with a PO box as a mailing address must also have a physical address. If you make an update to this information, all shares under this membership account will be updated. If you update your phone number, you will need to update it in security preferences under settings.

*Note:* You must select "Submit" after you make any changes or the information will not be updated.

| plete and submit this form to upd                                                                                                    | ate your address and contact it                      | nformation. All corresponds                                        | ince is mailed to the addre                     | ss on file for the prim |
|----------------------------------------------------------------------------------------------------|------------------------------------------------------|--------------------------------------------------------------------|-------------------------------------------------|-------------------------|
| unt owner.                                                                                                    |                                                      |                                                                    |                                                 |                         |
| ery options, click here.                                                                                                    | the delivery options used for                        | your secure Access code                                            | (SAC) or security alerts. I                     | o update those          |
|                                                                                                    |                                                      |                                                                    |                                                 |                         |
| -Add New Address-                                                                                                    | × .                                                  |                                                                    |                                                 |                         |
|                                                                                                    |                                                      |                                                                    |                                                 |                         |
| Physical Address for THE SNACK PA                                                                                                    | CK LLC X00005664                                     |                                                                    |                                                 |                         |
|                                                                                                    |                                                      |                                                                    |                                                 |                         |
| Domestic Onternational                                                                                                    |                                                      |                                                                    |                                                 |                         |
| Address Line 1 i                                                                                                    |                                                      |                                                                    |                                                 |                         |
| Pouress and 1 -                                                                                                    |                                                      |                                                                    |                                                 |                         |
|                                                                                                    |                                                      |                                                                    |                                                 |                         |
| Address Line 2                                                                                                    |                                                      |                                                                    |                                                 |                         |
|                                                                                                    |                                                      |                                                                    |                                                 |                         |
|                                                                                                    | 1000                                                 |                                                                    |                                                 |                         |
| city *                                                                                                    | State *                                              |                                                                    | Zip Code *                                      |                         |
|                                                                                                    |                                                      | $\sim$                                                             |                                                 |                         |
|                                                                                                    |                                                      |                                                                    |                                                 |                         |
| Other information for THE SMACK #                                                                                                    | vers LLE x0005665<br>ed. If you do not have a home ; | phone number, please enter                                         | r your mobile phone numb                        | ier as your home        |
| Other information for THE SNACK #<br>nur home phone number is require<br>none.                                                                                                    | NE'S LLE X000E563<br>ed. If you do not have a home p | ohane number, please ente                                          | r your mobile phone numb                        | er as your hame         |
| Other information for THE SNACK #<br>nur home phone number is require<br>none.<br>Pornestic Olinternational<br>Home Phone Number                                                                                                    | NEX LLE X0008663                                     | chane number, please ente<br>Mabile Phane Num                      | r your mobile phone numb                        | er as your hame         |
| Other information for THE SNACK #<br>nur home phone number is require<br>one.<br>Poemestic Olinternational<br>Home Phone Number                                                                                                    | NEX LLE X0008663                                     | none number, please ente<br>Mobile Phane Num                       | r your mobile phone numb                        | ier as your home        |
| Other information for THE SNACK #<br>nur home phone number is require<br>one.<br>Poemestic Olinternational<br>Home Phone Number                                                                                                    | NEX LLE X0008663                                     | nane number, please ente<br>Mobile Phane Num                       | r your mobile phone numt                        | er as your hame         |
| Other information for THE SNACK #<br>nur home phone number is require<br>one.<br>* Domestic Olinternational<br>Home Phone Number<br>Work Phone Number                                                                                                    | NEX LLE X000B663                                     | Mobile Phane Num                                                   | r your mobile phone numb<br>ber<br>or Extension | er as your hame         |
| Other information for THE SNACK #<br>nur home phone number is require<br>one.<br>* Domestic Olinternational<br>Home Phone Number<br>Work Phone Number                                                                                                    | NEX LLE X000B669                                     | Mobile Phane Num                                                   | r your mobile phone numt<br>ber<br>or Extension | er as your hame         |
| Other information for THE SNACK #<br>sur home phone number is require<br>some.<br>*Domestic Olinternational<br>Home Phone Number<br>Work Phone Number<br>Email Address *                                                                                                    | NEX LLE X0008669                                     | Mobile Phane Num                                                   | r your mobile phone numb<br>ber<br>or Extension | er as your hame         |
| Other information for THE SNACK # Information for THE SNACK # Information for THE SNACK # Information for the statement of the statement of th | NEX LLE X000BH49                                     | Mobile Phane Num                                                   | r your mobile phone numb<br>ber<br>or Extension | er as your hame         |
| Other information for THE SNACK # some phone number is require one.  Domestic Olinternational Home Phone Number Work Phone Number Email Address *                                                                                                    | NEX LLE X0008669                                     | Mabile Phane Num                                                   | r your mobile phone numt<br>ber<br>er Extension | er as your hame         |
| Other information for THE SWACK # Information for THE SWACK # Information for THE SWACK # Information Informational Mome Phone Number Information Number Information  | NEX LLE X0008669                                     | Mabile Phane Num                                                   | r your mobile phone numt<br>ber<br>er Extension | er as your hame         |
| Other information for THE SWACK # Pornestic Olinternational Home Phone Number Work Phone Number Email Address * Atternative Email Address your email@email.com                                                                                                    | NEX LLE X0008669                                     | Mabile Phane Number, please enter                                  | r your mobile phone numt<br>ber<br>er Extension | er as your hame         |
| Other information for THE SWACK # our home phone number is require none.  Domestic Olinternational Home Phone Number  Work Phone Number  Email Address *  June Address *  June Address June Address June Address Preferred Contact Method *                                                                                                    | NEX LLE X000B663                                     | Mobile Phane Num                                                   | r your mobile phone numb<br>ber<br>er Extension | er as your hame         |
| Other information for THE SWACK # sur home phone number is require none.  Domestic Olinternational Home Phone Number  Work Phone Number  Email Address *  your-email@email.com Preferred Contact Method *  Select Preferred Contact Method                                                                                                    | NCK LLE X0000H663                                    | Mabile Phane Number, please enter                                  | r your mobile phone numb                        | er at your hame         |
| Other information for THE SWACK P<br>sur home phone number is require<br>none.<br>Domestic Olinternational<br>Home Phone Number<br>Work Phone Number<br>Email Address *<br>Second Strate Strate Strate<br>your-email@email.com<br>Preferred Contact Method *                                                                                                    | NCK LLE X0000H663                                    | Shane number, please enter<br>Mobile Phane Num<br>Wark Phone Numbi | r your mobile phone numb                        | er at your hame         |
| Other information for THE SWACK P<br>sur home phone number is require<br>bonestic Ointernational<br>Home Phone Number<br>Work Phone Number<br>Email Address *<br>Select Preferred Contact Method *<br>Select Preferred Contact Method                                                                                                    | NCK LLE X0000Heis9                                   | Shane number, please ente<br>Mebile Phane Num<br>Work Phone Numbe  | r your mobile phone numb                        | er at your hame         |

#### <u>Alerts</u>

The Alerts page enables you to select preferences for alerts that notify you of important account information and personal reminders. Some security alerts such as an invalid password attempt cannot be disabled for your security. Other alerts you can create, edit, and enable or disable as you wish.

*Note:* Notifications are always sent to your Secure Mailbox in addition to any other notification channels you may select.

#### **Create an Alert**

**Step 1** – Select the "New Alert" at the top right of the page.

**Step 2** – Select "Date Alert," "Account Alert," History Alert" or "Transaction Alert" depending on the type of alert you wish to create.

Step 3 – Enter the required information including the delivery method of this alert.

Step 4 – Select "Save."

| Alerts                                                                                                    | + New Alert |
|----------------------------------------------------------------------------------------------------|-------------|
| ACCOUNT ALERTS (1)                                                                                                    | ^           |
| When my Available Balance is greater than \$50.00, send me an SMS text message (         ).           -BASIC BUSINESS-S81 - X00000581         Edit | -0          |
| SECURITY ALERTS (19) Edit Delivery Preferences                                                                                                    | ^           |
| Nert me when a recipient is added.                                                                                                    | 0           |
| Nert me when an external transfer is authorized.                                                                                                   | -0          |
| Nert me when a computer/browser is successfully registered.                                                                                        | 00          |
| Alert me when my password is changed.                                                                                                    | -0          |

#### **Delete an Alert**

Step 1 – Locate the Alert you wish to delete and select "Edit."

Step 2 - Select "Delete."

Step 3 – Select "Confirm."

*Note:* You can make an alert inactive by toggling the switch in the "Enabled" column to "Off."

| ^ | Date Alerts (1)        |         |           |                            |         |      |
|---|------------------------|---------|-----------|----------------------------|---------|------|
|   | Description            | Account | Frequency | Notification               | Enabled |      |
|   | On the 8th of January. |         | 0         | Send only a secure message | On      | Edit |

## **Accessibility**

On the Accessibility page, you will find tools and settings that can enhance your Online Banking experience, such as enabling high contrast mode.

#### Accessibility Settings

We are committed to providing online banking that is usable and accessible to everyone. On this page, you will find tools and settings that can enhance your online banking experience.

Enable high contrast mode

If you need additional information or assistance, we're here to help!

#### Helpful UHCU guides: uhcu.org/onlinebanking

Browse our website, visit one of our branches or give us a call during business hours to seek more useful UHCU Online Banking information.

- United Heritage Online Banking information: uhcu.org/onlinebanking
- United Heritage branch location and hours listing: uhcu.org/locations
- Contact Center: 512.435.4545 | 903.597.7484 | 800.531.2328
- Web BillPay support: 855.242.8103